# Pertemuan 10 (4 x 1 SKS tutorial = 4 x 170 menit praktikum)

| Judul Modul 3 | Uji Normalitas dan Regresi Linier    |
|---------------|--------------------------------------|
| Tempat        | Laboratorium Komputer (Ruang C.2.3)  |
| Alat Bantu    | SPSS                                 |
| Dosen         | Yuniarti Reny Renggo, S.Kom., M.Sc   |
| Asisten Dosen | 1. Ni Luh Meylani Widyanti Rambu Upa |
|               | 2. Cricentia Reksiana Ranna          |
|               |                                      |

### Ketentuan

- 1. Semua hasil kerja disimpan pada lembaran word sesuai dengan 4 hasil uji beda.
- 2. Hasil word kemudian simpan dalam bentuk pdf dan dikirimkan ke google classroom.
- 3. File diberi nama Modul 4 Nama depan (NIM).
- 4. Berikan judul pada bagian atas setiap hasil kerja anda.
- 5. Penjelasan diletakan pada bawah setiap tabel output.

## Soal 1

Berikut tersedia data 30 rumah beserta harga jualnya yang ditentukan sejumlah variabel bebas. Berikut penjelasan variabel

Definisi variabel

- Y = harga jual rumah (ribuan dolar) *Price*
- X1 = Ukuran rumah (meter persegi) SqFt
- X2 = Luas rumah (ribuan meter persegi) *LotSize*
- X3 = Jumlah kamar mandi *Baths*

| Home | Price | SqFt  | LotSize | Baths | Home | Price | SqFt  | LotSize | Baths |
|------|-------|-------|---------|-------|------|-------|-------|---------|-------|
| 1    | 505.5 | 2,192 | 16.4    | 2.5   | 16   | 675.1 | 3,076 | 19.8    | 3.0   |
| 2    | 784.1 | 3,429 | 24.7    | 3.5   | 17   | 710.4 | 3,259 | 20.8    | 3.5   |
| 3    | 649.0 | 2,842 | 17.7    | 3.5   | 18   | 674.7 | 3,162 | 19.4    | 4.0   |
| 4    | 689.8 | 2,987 | 20.3    | 3.5   | 19   | 663.6 | 2,885 | 23.2    | 3.0   |
| 5    | 709.8 | 3,029 | 22.2    | 3.0   | 20   | 606.6 | 2,550 | 20.2    | 3.0   |
| 6    | 590.2 | 2,616 | 20.8    | 2.5   | 21   | 758.9 | 3,380 | 19.6    | 4.5   |
| 7    | 643.3 | 2,978 | 17.3    | 3.0   | 22   | 723.7 | 3,131 | 22.5    | 3.5   |
| 8    | 789.7 | 3,595 | 22.4    | 3.5   | 23   | 621.8 | 2,754 | 19.2    | 2.5   |
| 9    | 683.0 | 2,838 | 27.4    | 3.0   | 24   | 622.4 | 2,710 | 21.6    | 3.0   |
| 10   | 544.3 | 2,591 | 19.2    | 2.0   | 25   | 631.3 | 2,616 | 20.8    | 2.5   |
| 11   | 822.8 | 3,633 | 26.9    | 4.0   | 26   | 574.0 | 2,608 | 17.3    | 3.5   |
| 12   | 637.7 | 2,822 | 23.1    | 3.0   | 27   | 863.8 | 3,572 | 29.0    | 4.0   |
| 13   | 618.7 | 2,994 | 20.4    | 3.0   | 28   | 652.7 | 2,924 | 21.8    | 2.5   |
| 14   | 619.3 | 2,696 | 22.7    | 3.5   | 29   | 844.2 | 3,614 | 25.5    | 3.5   |
| 15   | 490.5 | 2,134 | 13.4    | 2.5   | 30   | 629.9 | 2,600 | 24.1    | 3.5   |

1. Ujilah apakah data di atas terdistribusi normal atau tidak?

2. Ujilah apakah Ukuran rumah, luas rumah dan jumlah kamar mandi mempengaruhi harga jual rumah?

### Uji Normalitas Data

Asumsi 1: *error* (residual) harus berdistribusi normal (Menggunakan Uji Kolmogorov Smirnov). Asumsi ini harus terpenuhi untuk pengujian regresi.

Langkah-Langkah Pengujian dengan SPSS:

1. Tampilan SPSS sama dengan ms. excel dalam bentuk sel yang terdiri atas baris dan kolom. Serta perhatikan tampilan bagian kiri bawah yaitu *data view* dan *variable view* (lihat tanda bagian kiri bawah berwarna kuning.

| ta Ur        | Untitled1 [DataSet0] - 1BM SPSS Statistics Data Editor – 🗆 🗙 |        |                             |                     |                     |                       |                   |                  |        |      |     |     |     |     |     |     |            |                |
|--------------|--------------------------------------------------------------|--------|-----------------------------|---------------------|---------------------|-----------------------|-------------------|------------------|--------|------|-----|-----|-----|-----|-----|-----|------------|----------------|
| <u>F</u> ile | Edit                                                         | View D | <u>D</u> ata <u>T</u> ransf | orm <u>A</u> nalyze | Direct <u>M</u> ark | keting <u>G</u> raphs | <u>U</u> tilities | Add- <u>o</u> ns | Window | Help |     |     |     |     |     |     |            |                |
| 2            |                                                              |        |                             |                     |                     | =                     | <b>H</b>          | *;               | 4      | 2    |     | •   | 6   |     |     |     |            |                |
|              |                                                              |        |                             |                     |                     |                       |                   |                  |        |      |     |     |     |     |     |     | Visible: 0 | of 0 Variables |
|              |                                                              | var    | var                         | var                 | var                 | var                   | var               | var              | var    | var  | var | var | var | var | var | var | var        | var            |
| 1            |                                                              |        |                             |                     |                     |                       |                   |                  |        |      |     |     |     |     |     |     |            | <u></u>        |
| 2            |                                                              |        |                             |                     |                     |                       |                   |                  |        |      |     |     |     |     |     |     |            |                |
| 3            |                                                              |        |                             |                     |                     |                       |                   |                  |        |      |     |     |     |     |     |     |            |                |
| 4            |                                                              |        |                             |                     |                     |                       |                   |                  |        |      |     |     |     |     |     |     |            |                |
| 5            |                                                              |        |                             |                     |                     |                       |                   |                  |        |      |     |     |     |     |     |     |            |                |
| 6            |                                                              |        |                             |                     |                     |                       |                   |                  |        |      |     |     |     |     |     |     |            |                |
| 7            | ·                                                            |        |                             |                     |                     |                       |                   |                  |        |      |     |     |     |     |     |     |            |                |
| 8            |                                                              |        |                             |                     |                     |                       |                   |                  |        |      |     |     |     |     |     |     |            |                |
| 9            |                                                              |        |                             |                     |                     |                       |                   |                  |        |      |     |     |     |     |     |     |            |                |
| 1            | )                                                            |        |                             |                     |                     |                       |                   |                  |        |      |     |     |     |     |     |     |            |                |
| 1            | 1                                                            |        |                             |                     |                     |                       |                   |                  |        |      |     |     |     |     |     |     |            |                |
| 1            | 2                                                            |        |                             |                     |                     |                       |                   |                  |        |      |     |     |     |     |     |     |            |                |
| 1            | 3                                                            |        |                             |                     |                     |                       |                   |                  |        |      |     |     |     |     |     |     |            |                |
| 1            | 1                                                            |        |                             |                     |                     |                       |                   |                  |        |      |     |     |     |     |     |     |            |                |
| 1            | 5                                                            |        |                             |                     |                     |                       |                   |                  |        |      |     |     |     |     |     |     |            |                |
| 1            | 6                                                            |        |                             |                     |                     |                       |                   |                  |        |      |     |     |     |     |     |     |            |                |
| 1            | 7                                                            |        |                             |                     |                     |                       |                   |                  |        |      |     |     |     |     |     |     |            |                |
| 1            | 3                                                            |        |                             |                     |                     |                       |                   |                  |        |      |     |     |     |     |     |     |            |                |
| 1            | )                                                            |        |                             |                     |                     |                       |                   |                  |        |      |     |     |     |     |     |     |            |                |
| 2            | )                                                            |        |                             |                     |                     |                       |                   |                  |        |      |     |     |     |     |     |     |            |                |
| 2            | 1                                                            |        |                             |                     |                     |                       |                   |                  |        |      |     |     |     |     |     |     |            |                |
| 2            | 2                                                            |        |                             |                     |                     |                       |                   |                  |        |      |     |     |     |     |     |     |            |                |
| 2            | 3                                                            |        |                             |                     |                     |                       |                   |                  |        |      |     |     |     |     |     |     |            | -              |
|              |                                                              | 4      |                             |                     |                     |                       |                   |                  |        |      |     |     |     |     |     |     |            | 4              |

#### Data View Variable View

| ta Untitled1 🌆            | [DataSet0] - IBM          | SPSS Statistics | Data Editor |                 |                   |                     |                |         |       |          |      | - | $\times$ |
|---------------------------|---------------------------|-----------------|-------------|-----------------|-------------------|---------------------|----------------|---------|-------|----------|------|---|----------|
| <u>F</u> ile <u>E</u> dit | <u>V</u> iew <u>D</u> ata | Transform       | Analyze     | Direct Marketin | ng <u>G</u> raphs | <u>U</u> tilities / | Add-ons Window | Help    |       |          |      |   |          |
| ( <u>)</u>                | 🌧 🔟                       |                 | 2           |                 | ч                 |                     |                | s 📰     |       | <b>A</b> |      |   |          |
| *                         | Name                      | Type            | Width       | Decimals        | Label             | Valu                | es Missing     | Columns | Alian | Measure  | Role |   |          |
| 1                         |                           |                 |             |                 |                   |                     |                |         |       |          |      |   |          |
| 2                         |                           |                 |             |                 |                   |                     |                |         |       |          |      |   |          |
| 3                         |                           |                 |             |                 |                   |                     |                |         |       |          |      |   |          |
| 4                         |                           |                 |             |                 |                   |                     |                |         |       |          |      |   |          |
| 5                         |                           |                 |             |                 |                   |                     |                |         |       |          |      |   |          |
| 6                         |                           |                 |             |                 |                   |                     |                |         |       |          |      |   |          |
| 7                         |                           |                 |             |                 |                   |                     |                |         |       |          |      |   |          |
| 8                         |                           |                 |             |                 |                   |                     |                |         |       |          |      |   |          |
| 9                         |                           |                 |             |                 |                   |                     |                |         |       |          |      |   |          |
| 10                        |                           |                 |             |                 |                   |                     |                |         |       |          |      |   |          |
| 11                        |                           |                 |             |                 |                   |                     |                |         |       |          |      |   |          |
| 12                        |                           |                 |             |                 |                   |                     |                |         |       |          |      |   |          |
| 13                        |                           |                 |             |                 |                   |                     |                |         |       |          |      |   |          |
| 14                        |                           |                 |             |                 |                   |                     |                |         |       |          |      |   |          |
| 15                        |                           |                 |             |                 |                   |                     |                |         |       |          |      |   |          |
| 16                        |                           |                 |             |                 |                   |                     |                |         |       |          |      |   |          |
| 1/                        |                           |                 |             |                 |                   |                     |                |         |       |          |      |   |          |
| 10                        |                           |                 |             |                 |                   |                     |                |         |       |          |      |   |          |
| 20                        |                           |                 |             |                 |                   |                     |                |         |       |          |      |   |          |
| 20                        |                           |                 |             |                 |                   |                     |                |         |       |          |      |   |          |
| 21                        |                           |                 |             |                 |                   |                     |                |         |       |          |      |   |          |
| 23                        |                           |                 |             |                 |                   |                     |                |         |       |          |      |   |          |
| 24                        |                           |                 | _           |                 |                   |                     |                |         |       |          |      |   |          |
| 00                        |                           |                 |             |                 |                   |                     |                |         |       |          |      |   | -        |
|                           |                           |                 |             |                 |                   |                     |                |         |       |          |      |   |          |

Data View Variable View

2. Inputlah / isilah variabel penelitian pada *variable view*. Isilah nama variabel pada kolom nama dan pastikan *type* adalah *numeric*, kolom *width* untuk membuat kolom lebar atau sempit, label diisi keterangan yang memperjelas name dari variabel.

| *Untitled1                | *Untitled1 [DataSet0] - IBM SPSS Statistics Data Editor |           |                   |                         |                            |                          |                   |              |         |         |         |  |  |
|---------------------------|---------------------------------------------------------|-----------|-------------------|-------------------------|----------------------------|--------------------------|-------------------|--------------|---------|---------|---------|--|--|
| <u>F</u> ile <u>E</u> dit | <u>V</u> iew <u>D</u> ata                               | Transform | <u>A</u> nalyze [ | Direct <u>M</u> arketir | ng <u>G</u> raphs <u>U</u> | tilities Add- <u>o</u> n | is <u>W</u> indow | <u>H</u> elp |         |         |         |  |  |
| 🔁 H                       | <u>&gt; H 🖶 🛄 🗠 🛥 🎬 🏪 💷 📭 🗛 📖 🖾 📰 📲 🍛 🌑 🍬</u>           |           |                   |                         |                            |                          |                   |              |         |         |         |  |  |
|                           | Name                                                    | Туре      | Width             | Decimals                | Label                      | Values                   | Missing           | Columns      | Align   | Measure | Role    |  |  |
| 1                         | Price                                                   | Numeric   | 8                 | 1                       |                            | None                     | None              | 8            | Right   | 🛷 Scale | 🔪 Input |  |  |
| 2                         | SqFt                                                    | Numeric   | 8                 | 0                       |                            | None                     | None              | 8            | i Right | 🛷 Scale | 🔪 Input |  |  |
| 3                         | LotSize                                                 | Numeric   | 8                 | 1                       |                            | None                     | None              | 8            | 端 Right | 🛷 Scale | 🔪 Input |  |  |
| 4                         | Baths                                                   | Numeric   | 8                 | 1                       |                            | None                     | None              | 8            | i Right | 🛷 Scale | 🔪 Input |  |  |
| 5                         |                                                         |           |                   |                         |                            |                          |                   |              |         |         |         |  |  |

3. Setelah mengisi *variable view*, kembali ke data *view* untuk mengisi data sesuai soal.

| 🐚 *Un        | titled1      | [DataSet0]   | ] - IBM S    | SPSS Statistics | Data Editor       |                          |                |                     |                            |                   |      |     |     |
|--------------|--------------|--------------|--------------|-----------------|-------------------|--------------------------|----------------|---------------------|----------------------------|-------------------|------|-----|-----|
| <u>F</u> ile | <u>E</u> dit | <u>V</u> iew | <u>D</u> ata | Transform       | <u>A</u> nalyze D | Direct <u>M</u> arketing | <u>G</u> raphs | <u>U</u> tilities A | dd- <u>o</u> ns <u>W</u> i | ndow <u>H</u> elp |      |     |     |
|              |              |              | <u> </u>     |                 | ¥ 🎬               |                          | r M            | *,                  | 2                          |                   | <br> |     | ABG |
| 1 : Pric     | е            |              | 505.         | 5               |                   |                          |                |                     |                            |                   |      |     |     |
|              |              | Pric         | e            | SqFt            | LotSize           | Baths                    | var            | var                 | var                        | var               | var  | var | var |
| 1            |              | į            | 505.5        | 2192            | 16.4              | 2.5                      |                |                     |                            |                   |      |     |     |
| 2            |              |              |              |                 |                   |                          |                |                     |                            |                   |      |     |     |
| 3            |              |              |              |                 |                   |                          |                |                     |                            |                   |      |     |     |
| 4            |              |              |              |                 |                   |                          |                |                     |                            |                   |      |     |     |
| 5            |              |              |              |                 |                   |                          |                |                     |                            |                   |      |     |     |

4. Setelah itu, klik *analyze* lalu pilih *regression*, lalu klik *linear*.

🔚 Harga Sewa.sav [DataSet0] - IBM SPSS Statistics Data Editor

| <u>F</u> ile | <u>E</u> dit | View     | <u>D</u> ata | <u>T</u> ransform | <u>A</u> nalyze | Direct <u>M</u> arketing    | <u>G</u> raphs | <u>U</u> tilities | Add- <u>o</u> ns     | <u>W</u> indow | <u>H</u> elp |  |  |  |
|--------------|--------------|----------|--------------|-------------------|-----------------|-----------------------------|----------------|-------------------|----------------------|----------------|--------------|--|--|--|
|              |              |          |              |                   | Repo            | irts                        | •              | *                 |                      |                |              |  |  |  |
|              |              |          |              |                   | D <u>e</u> sc   | riptive Statistics          | *              |                   |                      |                |              |  |  |  |
| 30 : B       | aths         |          | 3.5          |                   | Ta <u>b</u> le  | s                           | *              |                   |                      |                |              |  |  |  |
|              |              | Pri      | се           | SqFt              | Co <u>m</u>     | pare Means                  | *              | var               | va                   | r              | var          |  |  |  |
|              | 9            |          | 683.0        | 2838              | <u>G</u> ene    | ral Linear Model            | •              |                   |                      |                |              |  |  |  |
| 1            | 0            |          | 544.3        | 2591              | Gene            | rali <u>z</u> ed Linear Mod | els 🕨          |                   |                      |                |              |  |  |  |
| 1            | 1            |          | 822.8        | 3633              | Mi <u>x</u> eo  | Models                      | •              |                   |                      |                |              |  |  |  |
| 1            | 2            |          | 637.7        | 2822              | <u>C</u> orre   | late                        | •              |                   |                      |                |              |  |  |  |
| 1            | 3            |          | 618.7        | 2994              | <u>R</u> egr    | ession                      | •              | Auton             | natic Linear         | Modeling       |              |  |  |  |
| 1            | 4            |          | 619.3        | 2696              | L <u>o</u> gli  | near                        | •              | Linea             | r                    | -              |              |  |  |  |
| 1            | 5            |          | 490.5        | 2134              | Neur            | al Net <u>w</u> orks        | •              |                   | Ectimation           |                |              |  |  |  |
| 1            | 6            |          | 675.1        | 3076              | Class           | sify                        | *              |                   | Esumation.           |                |              |  |  |  |
| 1            | 7            |          | 710.4        | 3259              | Dime            | nsion Reduction             | •              | Partia            | i Lea <u>s</u> t Squ | ares           |              |  |  |  |
| 1            | 8            |          | 674.7        | 3162              | Scale           | •                           | *              | 👪 Binan           | y Logistic           |                |              |  |  |  |
| 1            | 9            |          | 663.6        | 2885              | Nonp            | arametric Tests             | *              | R Multin          | omial Logis          | tic            |              |  |  |  |
| 2            | 20           |          | 606.6        | 2550              | Forec           | asting                      | *              | 🔣 Or <u>d</u> in  | al                   |                |              |  |  |  |
| 2            | !1           |          | 758.9        | 3380              | Survi           | val                         | •              | 👫 Probit          | t                    |                |              |  |  |  |
| 2            | 2            |          | 723.7        | 3131              | Multir          | le Response                 | •              | Nonlin            | near                 |                |              |  |  |  |
| 2            | 3            |          | 621.8        | 2754              | Mieci           | ng Value Analysis           |                | R Weigh           | at Estimation        | n              |              |  |  |  |
| 2            | 24           |          | 622.4        | 2710              | Multir          | la Imputation               |                |                   |                      |                |              |  |  |  |
| 2            | !5           |          | 631.3        | 2616              | Mulut           | ole imputation              | , r            | <u>2-Sta</u>      | ge Least Sq          | uares          |              |  |  |  |
| 2            | .6           |          | 574.0        | 2608              | Com             | p <u>i</u> ex samples       | P              | <u>O</u> ptim     | al Scaling (         | CATREG)        |              |  |  |  |
| 2            | 27           |          | 863.8        | 3572              | E Simul         | lation                      |                |                   |                      |                |              |  |  |  |
| 2            | .8           |          | 652.7        | 2924              | <u>Q</u> uali   | ty Control                  | •              |                   |                      |                |              |  |  |  |
| 2            | 9            |          | 844.2        | 3614              | ROC             | Cur <u>v</u> e              |                |                   |                      |                |              |  |  |  |
| 3            | 0            |          | 629.9        | 2600              | IBM S           | PSS <u>A</u> mos            |                |                   |                      |                |              |  |  |  |
| 3            | 1            |          |              |                   |                 |                             |                | 1                 |                      |                |              |  |  |  |
|              |              | 4        |              |                   |                 |                             |                |                   |                      |                |              |  |  |  |
| Data         | View         | Variable | View         |                   |                 |                             |                |                   |                      |                |              |  |  |  |

5. Setelah itu muncul kotak dialog berikut.

| 🍓 Linear Regression                                                             |                                                    | $\times$                                                     |
|---------------------------------------------------------------------------------|----------------------------------------------------|--------------------------------------------------------------|
| <ul> <li>✓ Price</li> <li>✓ SqFt</li> <li>✓ LotSize</li> <li>✓ Baths</li> </ul> | Dependent  Block 1 of 1  Previous  Independent(s): | Statistics<br>Plots<br>Save<br>Options<br>Style<br>Bootstrap |
|                                                                                 | Method: Enter 💌                                    |                                                              |
|                                                                                 | Selection Variable:<br>Case Labels:                |                                                              |
|                                                                                 |                                                    |                                                              |
|                                                                                 |                                                    |                                                              |
| OK                                                                              | Paste Reset Cancel Help                            |                                                              |

6. Masukan price ke bagian *dependent* dan tiga variabel sisanya ke dalam bagian *independent(s)*.

| <mark>∳∲ SqFt</mark><br>I otSize<br>I Baths | Dependent                                                                                                    | Statistics         Plots         Save         Options         Style         Bootstrap |
|---------------------------------------------|----------------------------------------------------------------------------------------------------|---------------------------------------------------------------------------------------|
| ОК                                          | Selection Variable:         Case Labels:         WLS Weight         Paste       Reset         Cancel       Help |                                                                                       |

7. Klik *save*, lalu beri tanda centang (□) pada bagian "residual – unstandardized". Lalu pilih *continue*.

| 🔚 Linear Regression: Save            | ×                            |  |  |  |  |  |  |  |  |
|--------------------------------------|------------------------------|--|--|--|--|--|--|--|--|
| Predicted Values                     | Residuals                    |  |  |  |  |  |  |  |  |
| Unstandardized                       | Vinstandardized              |  |  |  |  |  |  |  |  |
| Standardized                         | Standardized                 |  |  |  |  |  |  |  |  |
| Adjusted                             | Studentized                  |  |  |  |  |  |  |  |  |
| S.E. of mean predictions             | Deleted                      |  |  |  |  |  |  |  |  |
|                                      | Stud <u>e</u> ntized deleted |  |  |  |  |  |  |  |  |
| Distances                            | Influence Statistics         |  |  |  |  |  |  |  |  |
| Mahalanobis                          | Df <u>B</u> eta(s)           |  |  |  |  |  |  |  |  |
| Coo <u>k</u> 's                      | Standardized DfBeta(s)       |  |  |  |  |  |  |  |  |
| Everage values                       | DfFit                        |  |  |  |  |  |  |  |  |
| Prediction Intervals                 | Standardized DfFit           |  |  |  |  |  |  |  |  |
| 🥅 Mean 🥅 Individual                  | Covariance ratio             |  |  |  |  |  |  |  |  |
| <u>C</u> onfidence Interval: 95 %    |                              |  |  |  |  |  |  |  |  |
| Coefficient statistics               |                              |  |  |  |  |  |  |  |  |
| Create coefficient statistics        |                              |  |  |  |  |  |  |  |  |
| Oreate a new dataset                 |                              |  |  |  |  |  |  |  |  |
| Dataset name:                        |                              |  |  |  |  |  |  |  |  |
| O Write a new data file              |                              |  |  |  |  |  |  |  |  |
| File                                 |                              |  |  |  |  |  |  |  |  |
| Export model information to XML file |                              |  |  |  |  |  |  |  |  |
| Browse                               |                              |  |  |  |  |  |  |  |  |
| ✓ Include the covariance matrix      |                              |  |  |  |  |  |  |  |  |
| Continue Cancel Help                 |                              |  |  |  |  |  |  |  |  |

8. Setelah kembali ke kotak dialog, klik ok.

| <mark>∳ SqFt</mark><br>∳ LotSize<br>∳ Baths | Dependent:                                        | Statistics<br>Plots<br>Save<br>Options<br>Style<br>Bootstrap |
|---------------------------------------------|---------------------------------------------------|--------------------------------------------------------------|
|                                             | Selection Variable:<br>Case Labels:<br>WLS Weight |                                                              |

9. Abaikan dan tutup hasil *output*, kembali ke data awal maka akan terlihat hasil sebagai berikut.

Х

| <u>F</u> ile | <u>E</u> dit | View     | <u>D</u> ata | <u>T</u> ransform | <u>A</u> nalyze | Direct <u>M</u> arketing | <u>G</u> raphs | <u>U</u> tilities | Add- <u>o</u> ns |
|--------------|--------------|----------|--------------|-------------------|-----------------|--------------------------|----------------|-------------------|------------------|
| 6            |              |          | Ū.           |                   | ¥ 🎬             |                          | <u>۳</u>       | *,                |                  |
| 1 : RE       | S_1          |          | 9.7          | 268048064652      | 23              |                          |                |                   |                  |
|              |              | Pri      | се           | SqFt              | LotSize         | Baths                    | RES            | _1                | var              |
|              | 1            |          | 505.5        | 2192              | 16.4            | 4 2.5                    |                | 9.72680           |                  |
|              | 2            |          | 784.1        | 3429              | 24.             | 7 3.5                    |                | 5.12424           |                  |
|              | 3            |          | 649.0        | 2842              | 17.             | 7 3.5                    |                | 17.79104          |                  |
|              | 4            |          | 689.8        | 2987              | 20.             | 3 3.5                    |                | 16.18738          |                  |
|              | 5            |          | 709.8        | 3029              | 22.             | 2 3.0                    |                | 23.89896          |                  |
|              | 6            |          | 590.2        | 2616              | 20.             | B 2.5                    |                | -7.85999          |                  |
|              | 7            |          | 643.3        | 2978              | 17.             | 3 3.0                    |                | 67399             |                  |
|              | 8            |          | 789.7        | 3595              | 22.4            | 4 3.5                    |                | -2.05772          |                  |
|              | 9            |          | 683.0        | 2838              | 27.4            | 4 3.0                    |                | -5.50172          |                  |
| 1            | 0            |          | 544.3        | 2591              | 19.:            | 2 2.0                    | -              | 30.87562          |                  |
| 1            | 1            |          | 822.8        | 3633              | 26.             | 9 4.0                    | -              | 13.71924          |                  |
| 1            | 2            |          | 637.7        | 2822              | 23.             | 1 3.0                    | -              | 18.92306          |                  |
| 1            | 3            |          | 618.7        | 2994              | 20.4            | 4 3.0                    | -              | 49.01940          |                  |
| 1            | 4            |          | 619.3        | 2696              | 22.             | 7 3.5                    | -              | 20.84495          |                  |
| 1            | 15           |          | 490.5        | 2134              | 13.4            | 4 2.5                    |                | 24.97257          |                  |
| 1            | 6            |          | 675.1        | 3076              | 19.             | 3.0                      |                | -2.56721          |                  |
| 1            | 7            |          | 710.4        | 3259              | 20.             | 3.5                      | -              | 13.08839          |                  |
| 1            | 8            |          | 674.7        | 3162              | 19.4            | 4 4.0                    | -              | 30.48890          |                  |
| 1            | 9            |          | 663.6        | 2885              | 23.             | 2 3.0                    |                | -4.46802          |                  |
| 2            | 20           |          | 606.6        | 2550              | 20.:            | 2 3.0                    |                | 16.11919          |                  |
| 2            | 21           |          | 758.9        | 3380              | 19.             | 6 4.5                    |                | 7.33031           |                  |
| 2            | 22           |          | 723.7        | 3131              | 22.             | 5 3.5                    |                | 10.56571          |                  |
| 2            | 23           |          | 621.8        | 2754              | 19.1            | 2 2.5                    |                | 10.99907          |                  |
|              | DA .         | 4        | 622.4        | 2710              | 21              | 5 30                     |                | 1 01/0/           |                  |
| Data         | View         | Variable | View         |                   |                 |                          |                |                   |                  |

7

10. Setelah itu analisis normalitas dilakukan dengan cara, klik analyze lalu pilih nonparametric test, lalu legacy dialogs dan pilih 1-Sample K-S.

| ta *I        | a "Harga Sewa.sav [DataSet0] - IBM SPSS Statistics Data Editor |                     |          |           |                      |                          |         |                |                 |              |       |              |                  |          |         |     |
|--------------|----------------------------------------------------------------|---------------------|----------|-----------|----------------------|--------------------------|---------|----------------|-----------------|--------------|-------|--------------|------------------|----------|---------|-----|
| <u>F</u> ile | Edit                                                           | View                | Data     | Transform | Analyze              | Direct <u>M</u> arketing | Graphs  | Utilities      | Add- <u>o</u> n | s <u>W</u> i | indow | <u>H</u> elp |                  |          |         |     |
| e            |                                                                |                     | <b>N</b> |           | Rep                  | orts                     | •       | **             |                 |              |       |              | A                | 0        |         | ABC |
|              |                                                                |                     |          |           | Des                  | criptive Statistics      | *       |                |                 |              | -0    |              | 14               | Ð        |         |     |
| 6 :          | :                                                              |                     |          |           | Tabl                 | es                       |         |                |                 |              |       |              |                  |          |         |     |
|              | Price SqFt Com                                                 |                     |          |           | pare Means           | *                        | 1       | var            |                 | var          |       | var          | va               | r        | var     |     |
|              | 1                                                              |                     | 505.5    | 2192      | Gene                 | eral Linear Model        | *       | 9.72680        |                 |              |       |              |                  |          |         |     |
|              | 2                                                              |                     | 784.1    | 3429      | Gen                  | eralized Linear Mode     | ls 🕨    | 5.12424        |                 |              |       |              |                  |          |         |     |
|              | 3                                                              |                     | 649.0    | 2842      | Mixe                 | d Models                 | *       | 17.79104       |                 |              |       |              |                  |          |         |     |
|              | 4                                                              |                     | 689.8    | 2987      | Corr                 | elate                    | *       | 16.18738       |                 |              |       |              |                  |          |         |     |
|              | 5                                                              |                     | 709.8    | 3029      | Reg                  | ression                  | *       | 23.89896       |                 |              |       |              |                  |          |         |     |
|              | 6                                                              |                     | 590.2    | 2616      | Logli                | inear                    | *       | -7.85999       |                 |              |       |              |                  |          |         |     |
|              | 7                                                              |                     | 643.3    | 2978      | Neur                 | al Networks              | *       | 67399          |                 |              |       |              |                  |          |         |     |
|              | 8                                                              |                     | 789.7    | 3595      | Clas                 | sifv                     | *       | -2.05772       |                 |              |       |              |                  |          |         |     |
|              | 9                                                              |                     | 683.0    | 2838      | Dime                 | ension Reduction         | *       | -5.50172       |                 |              |       |              |                  |          |         |     |
|              | 10                                                             |                     | 544.3    | 2591      | Scal                 | e                        | *       | 80.87562       |                 |              |       |              |                  |          |         |     |
|              | 11                                                             |                     | 822.8    | 3633      | Non                  | arametric Tests          | •       | 13 71924       | Demale          |              |       | _            |                  |          |         |     |
|              | 12                                                             |                     | 637.7    | 2822      | Eore                 | casting                  |         |                | sample          |              |       |              |                  |          |         |     |
|              | 13                                                             |                     | 618.7    | 2994      | Survi                | ival                     |         | / Indep        | endent Sa       | amples.      |       |              |                  |          |         |     |
|              | 14                                                             |                     | 619.3    | 2696      | Multi                | nie Resnonse             |         | <u> R</u> elat | ed Sampl        | es           |       |              |                  |          |         |     |
|              | 15                                                             |                     | 490.5    | 2134      | Mineri               | ing Value Applycic       | , ,     | <u>L</u> ega   | cy Dialog       | 3            | •     | X2           | <u>C</u> hi-squa | are      |         |     |
|              | 16                                                             |                     | 675.1    | 3076      | Multissi<br>Multissi | nig value Analysis       |         | -2.56/21       |                 |              |       | 0/1          | <u>B</u> inomia  | I        |         | -   |
|              | 1/                                                             |                     | 110.4    | 3259      | Mult                 | ple iniputation          |         | 13.08839       |                 |              |       | HARE         | Runs             |          |         | -   |
|              | 10                                                             |                     | 0/4./    | 3162      | Com                  | ipiex samples            | F       | 4 46900        |                 |              |       |              | 1-Sampl          | e K-S    |         | -   |
|              | 19                                                             |                     | 003.0    | 2005      | 🛒 Simu               | nation                   |         | -4.46602       |                 |              |       |              | 2 Indepe         | ndent S  | amples  | -   |
|              | 20                                                             |                     | 759.0    | 2000      | Qual                 | ity Control              | •       | 7 33024        |                 |              |       | -            | E Indope         | ndont C  | ampies. | -   |
|              | 21                                                             |                     | 723.7    | 3124      | ROC                  | Curve                    |         | 10 56571       |                 |              |       |              | r muepe          | indent S | ampies. | -   |
|              | 22                                                             |                     | 621.8    | 2754      | IBM S                | PSS <u>A</u> mos         |         | 10.00071       |                 |              |       |              | 2 Relate         | d Sampl  | es      | -   |
|              | 23                                                             | 622.4 2710 21.6 3.0 |          |           |                      |                          | 4 91484 |                |                 |              |       | K Relate     | d <u>S</u> ampl  | es       | -       |     |
|              |                                                                | 1                   |          |           |                      |                          |         |                |                 |              |       |              |                  |          |         |     |
| Dat          | a View                                                         | Variable            | View     |           |                      |                          |         |                |                 |              |       |              |                  |          |         |     |

11. Masukan muncul kotak dialog One-Sample Kolmogorov-Smirnov Test dan masukan Unstandardized Residual ke bagian tes variabel list. Pastikan tercentang  $(\Box)$  pada normal. Lalu ok.

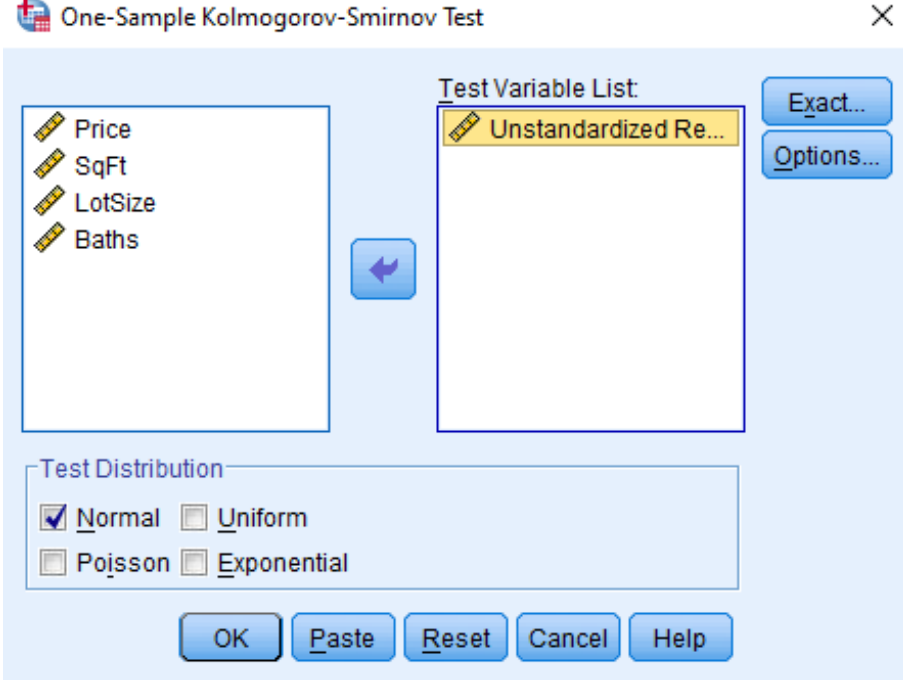

🔚 One-Sample Kolmogorov-Smirnov Test

### 12. Hasilnya termuat pada *output*.

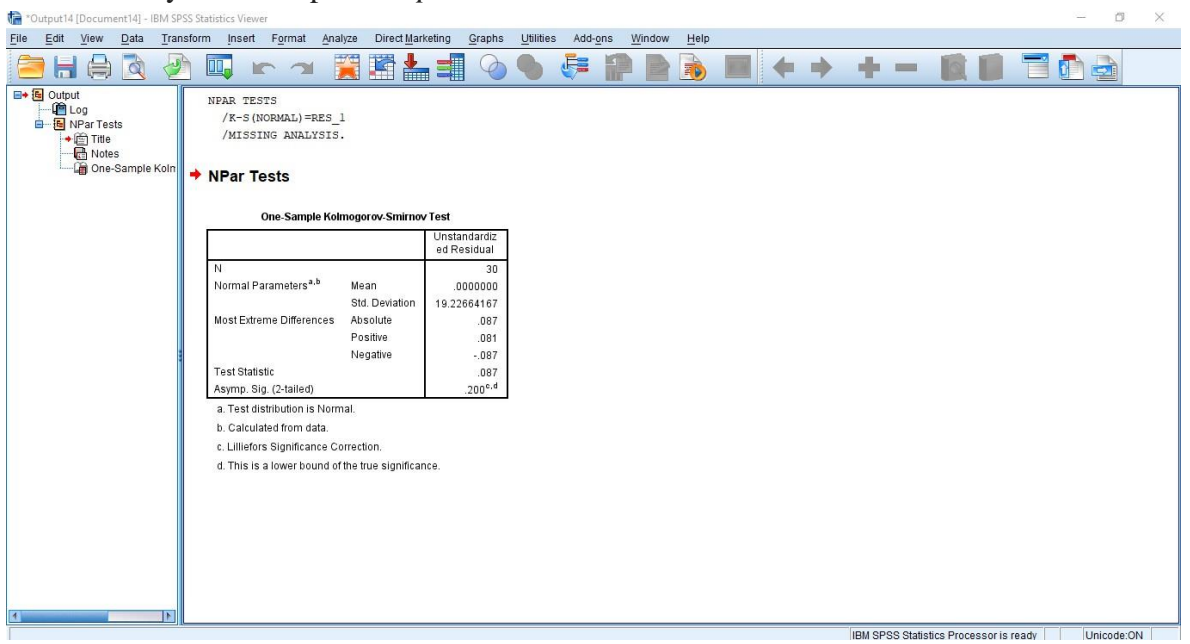

Jelaskan hasil / output uji normalitas.

### Regresi Linier Berganda pada SPSS

1. Tampilan SPSS sama dengan ms. excel dalam bentuk sel yang terdiri atas baris dan kolom. Serta perhatikan tampilan bagian kiri bawah yaitu "data view" dan "variable view" (lihat tanda bagian kiri bawah berwarna kuning).

| ta Untitled1                                                                                                    | [DataSet0] -                                                                                                    | IBM SPS                    | S Statistic                             | s Data Editor                      |                   |                |                     |                     |                              |                        |                  |                         |              |                                                                                                  |          |          |                 |       |       |     |   |       |   |     | -       |          | ×         |
|----------------------------------------------------------------------------------------------------|----------------------------------------------------------------------------------------------------|----------------------------|-----------------------------------------|------------------------------------|-------------------|----------------|---------------------|---------------------|------------------------------|------------------------|------------------|-------------------------|--------------|--------------------------------------------------------------------------------------------------|----------|----------|-----------------|-------|-------|-----|---|-------|---|-----|---------|----------|-----------|
| <u>F</u> ile <u>E</u> dit                                                                                                    | <u>V</u> iew <u>D</u>                                                                                                    | ata <u>T</u>               | ransform                                | n <u>A</u> nalyze                  | Direct M          | arketin        | g <u>G</u> ra       | aphs                | Utilities                    | s Add                  | - <u>o</u> ns    | Window                  | / <u>H</u>   | elp                                                                                              |          |          |                 |       |       |     |   |       |   |     |         |          |           |
| a 🖪                                                                                                    |                                                                                                    |                            |                                         |                                    |                   | . 3            |                     | fe                  | 8                            | ×.                     |                  |                         | 4            |                                                                                                  | A<br>1 - | 0        |                 | ABC   |       |     |   |       |   |     |         |          |           |
|                                                                                                    |                                                                                                    | 1                          |                                         |                                    |                   |                |                     |                     |                              |                        |                  |                         |              | ,                                                                                                |          |          |                 |       |       |     |   |       |   |     | Visible | . 0 of 0 | Variables |
|                                                                                                    | var                                                                                                    |                            | var                                     | var                                | var               |                | var                 |                     | var                          | V                      | ar               | var                     |              | var                                                                                              | V        | ar       | var             |       | var   | va  |   | var   |   | var | var     |          | var       |
| 1                                                                                                    | 101                                                                                                    |                            | - Car                                   | 101                                | - TON             |                | TON .               |                     | TON .                        |                        |                  | - Car                   |              | - Car                                                                                            |          |          | - Tui           |       | - Con | Tu  |   | Tui I | _ | Ten | , tui   |          | - TOI     |
| 2                                                                                                    |                                                                                                    |                            |                                         |                                    |                   |                |                     |                     |                              |                        |                  |                         |              |                                                                                                  |          |          |                 |       |       |     |   |       |   |     |         |          |           |
| 3                                                                                                    |                                                                                                    |                            |                                         |                                    |                   |                |                     |                     |                              |                        |                  |                         |              |                                                                                                  |          |          |                 |       |       |     |   |       |   |     |         |          |           |
| 4                                                                                                    |                                                                                                    |                            |                                         |                                    |                   |                |                     |                     |                              |                        |                  |                         |              |                                                                                                  | _        |          |                 |       |       |     |   |       |   |     |         |          |           |
| 5                                                                                                    |                                                                                                    |                            |                                         |                                    |                   |                |                     | _                   |                              |                        |                  |                         |              |                                                                                                  |          |          |                 |       |       |     |   |       |   |     |         |          |           |
| 7                                                                                                    |                                                                                                    |                            |                                         |                                    |                   |                |                     | _                   |                              |                        |                  |                         |              |                                                                                                  | _        |          |                 |       |       |     |   |       |   |     |         |          |           |
| 8                                                                                                    |                                                                                                    |                            |                                         |                                    |                   |                |                     |                     |                              |                        |                  |                         |              |                                                                                                  |          |          |                 |       |       |     |   |       |   |     |         |          |           |
| 9                                                                                                    |                                                                                                    |                            |                                         |                                    |                   |                |                     |                     |                              |                        |                  |                         |              |                                                                                                  |          |          |                 |       |       |     |   |       |   |     |         |          |           |
| 10                                                                                                    |                                                                                                    |                            |                                         |                                    |                   |                |                     | _                   |                              |                        |                  |                         |              |                                                                                                  | _        |          |                 |       |       |     |   |       |   |     |         |          |           |
| 11                                                                                                    |                                                                                                    |                            |                                         |                                    |                   |                |                     | _                   |                              |                        |                  |                         |              |                                                                                                  |          |          |                 |       |       |     |   |       |   |     |         |          | _         |
| 12                                                                                                    |                                                                                                    |                            |                                         |                                    |                   | _              |                     |                     |                              |                        |                  |                         |              |                                                                                                  | _        |          |                 |       |       |     |   |       |   |     |         | _        | _         |
| 14                                                                                                    |                                                                                                    |                            |                                         |                                    |                   |                |                     |                     |                              |                        |                  |                         |              |                                                                                                  |          |          |                 |       |       |     |   |       |   |     |         |          |           |
| 15                                                                                                    |                                                                                                    |                            |                                         |                                    |                   |                |                     | -                   |                              |                        |                  |                         |              |                                                                                                  |          |          |                 |       |       |     |   |       |   |     |         |          |           |
| 16                                                                                                    |                                                                                                    |                            |                                         |                                    |                   |                |                     |                     |                              |                        |                  |                         |              |                                                                                                  |          |          |                 |       |       |     |   |       |   |     |         |          |           |
| 17                                                                                                    |                                                                                                    | _                          |                                         |                                    |                   | _              |                     | _                   |                              |                        |                  |                         |              |                                                                                                  |          |          |                 |       |       |     |   |       | _ |     |         | _        |           |
| 18                                                                                                    |                                                                                                    |                            |                                         |                                    |                   | +              |                     |                     |                              |                        |                  |                         | -            |                                                                                                  |          |          |                 |       |       |     | _ |       | _ |     |         | +        |           |
| 20                                                                                                    |                                                                                                    |                            |                                         |                                    |                   |                |                     |                     |                              |                        |                  |                         |              |                                                                                                  |          |          |                 |       |       |     |   |       |   |     |         |          |           |
| 21                                                                                                    |                                                                                                    |                            |                                         |                                    |                   |                |                     |                     |                              |                        |                  |                         |              |                                                                                                  |          |          |                 |       |       |     |   |       |   |     |         |          |           |
| 22                                                                                                    |                                                                                                    |                            |                                         |                                    |                   |                |                     |                     |                              |                        |                  |                         |              |                                                                                                  |          |          |                 |       |       |     |   |       |   |     |         |          |           |
| 23                                                                                                    | 4                                                                                                    |                            |                                         |                                    |                   |                |                     |                     |                              |                        |                  |                         |              |                                                                                                  |          |          |                 |       |       |     |   |       |   |     |         |          |           |
| Detestown                                                                                                    | Variable Vie                                                                                                    |                            |                                         |                                    |                   |                |                     |                     |                              |                        |                  |                         | ***          |                                                                                                  |          |          |                 |       |       |     |   |       |   |     |         |          |           |
| Data view                                                                                                    | Tana bio th                                                                                                    |                            |                                         |                                    |                   |                |                     |                     |                              |                        |                  |                         |              |                                                                                                  |          |          |                 |       |       |     |   |       |   |     |         |          |           |
|                                                                                                    |                                                                                                    |                            |                                         |                                    |                   |                |                     |                     |                              |                        |                  |                         |              |                                                                                                  |          |          |                 |       |       |     |   |       |   |     |         |          |           |
| Untitled1                                                                                                    | [DataSet0] -                                                                                                    | IBM SPSS                   | 5 Statistic                             | s Data Editor                      |                   |                |                     |                     |                              |                        |                  |                         |              |                                                                                                  |          |          |                 |       |       |     |   |       |   |     | - c     | 2        | ×         |
| Untitled1                                                                                                    | [DataSet0] -<br>View D                                                                                                    | IBM SPSS<br>ata <u>T</u> r | 5 Statistic:<br>ransform                | s Data Editor<br><u>A</u> nalyze   | Direct <u>M</u> a | rketing        | <u>G</u> rap        | ihs <u>L</u>        | Jtilities                    | Add- <u>o</u>          | ns <u>V</u>      | Vindow                  | <u>H</u> elp |                                                                                                  |          |          |                 |       |       |     |   |       |   |     | - [     | 2        | ×         |
| Untitled1                                                                                                    | [DataSet0] -<br>⊻iew D                                                                                                    | IBM SPSS<br>ata <u>T</u> r | S Statistic:<br>ransform                | s Data Editor<br><u>A</u> nalyze   | Direct Ma         | rketing        | <u>G</u> rap        | ihs <u>L</u>        | <u>J</u> tilities            | Add- <u>o</u>          | ns <u>v</u>      | <u>V</u> indow          | Help         |                                                                                                  |          | <u>}</u> |                 | -     |       |     |   |       |   |     | - c     | _        | ×         |
| Untitled1                                                                                                    | [DataSet0] -<br>⊻iew D<br>Name                                                                                                    | IBM SPSS<br>ata <u>T</u> r | S Statistic:<br>ransform                | s Data Editor<br><u>A</u> nalyze   | Direct Ma         | rketing<br>als | <u>G</u> rap        | ihs <u>L</u><br>el  | Litilities<br>Va             | Add- <u>o</u>          | ns <u>v</u>      | Vindow                  | Help         | Jmns                                                                                             | Align    |          | Mea             | sure  | R     | ble |   |       |   |     | - C     |          | ×         |
| Untitled1                                                                                                    | (DataSet0) -<br>View D                                                                                                    | IBM SPSS                   | S Statistics<br>ransform                | s Data Editor<br><u>A</u> nalyze   | Direct Ma         | rketing<br>als | <u>G</u> rap        | ihs <u>L</u><br>iel | <u>J</u> tilities<br>Va      | Add- <u>o</u><br>alues | ns V             | Vindow                  | Help         | umns                                                                                             | Align    |          | Mea             | Sure  | R     | ble |   |       |   |     | - c     | ]        | ×         |
| Lile Edit                                                                                                    | [DataSet0] -<br>View D<br>Name                                                                                                    | IBM SPSS                   | S Statistic:<br>ransform<br>Imm<br>Type | s Data Editor<br><u>A</u> nalyze   | Direct Ma         | rketing<br>als | <u>G</u> rap        | nhs <u>L</u>        | <u>U</u> tilities<br>No      | Add- <u>o</u><br>alues | ns <u>v</u>      | Vindow                  | Help         | Jmns                                                                                             | Align    |          | Mea             | Sure  | R     | ble |   |       |   |     | - C     |          | ×         |
| Lile Edit<br>Eile Edit<br>1<br>2<br>3<br>4                                                                                                    | [DataSet0] -<br>View D<br>Name                                                                                                    | IBM SPSS                   | S Statistic:<br>ransform                | s Data Editor<br><u>A</u> nalyze   | Direct Ma         | rketing<br>als | <u>G</u> rap        | ihs <u>L</u>        | <u>J</u> tilities<br>Va      | Add- <u>o</u><br>alues | ns <u>v</u><br>M | Vindow                  | Help<br>Colu | Jmns                                                                                             | Align    |          | Mea             | sure  | R     | ole |   |       |   |     | — C     |          | ×         |
| Untitled1     Eile Edit     1     2     3     4     5                                                                                                    | [DataSet0] -<br>View D<br>Name                                                                                                    | IBM SPSS                   | S Statistic:<br>ransform                | s Data Editor<br><u>A</u> nalyze   | Direct Ma         | rketing        | <u>G</u> rap        | ihs <u>L</u>        | <u>U</u> tilities<br>Va      | Add- <u>o</u>          | ns <u>v</u><br>M | Vindow                  | Help<br>Colu | JMNS                                                                                             | Align    |          | Mea             | sure  | R     | ble |   |       |   |     | - [     |          | ×         |
| Elie         Edit           1         2           3         4           5         6           7         7                                                                                                    | (DataSet0) -<br><u>V</u> iew <u>D</u><br>Name                                                                                                    | IBM SPSS                   | 5 Statistic:<br>ransform<br>Type        | s Data Editor<br>Analyze<br>Width  | Direct Ma         | rketing<br>als | <u>G</u> rap<br>Lab | nhs <u>L</u><br>Vel | Va                           | Add- <u>o</u><br>alues | ns <u>v</u><br>M | Vindow                  | Help<br>Colu | umns                                                                                             | Align    |          | Mea             | sure  | R     | ole |   |       |   |     | - 0     |          | ×         |
| Elie         Edit           1         2           3         4           5         6           7         8                                                                                                    | [DataSet0] -<br>View D<br>Name                                                                                                    | IBM SPSS                   | 5 Statistic:<br>ransform<br>Type        | s Data Editor<br>Analyze           | Direct Ma         | als            | <u>G</u> rap        | ihs <u>L</u>        | Va                           | Add-o                  | ns <u>v</u><br>M | Vindow                  | Colu         | Jmns                                                                                             | Align    |          | Mea             | Sure  |       | ble |   |       |   |     | - c     |          | ×         |
| Untitled1<br>File Edit<br>2<br>3<br>4<br>5<br>6<br>7<br>8<br>9                                                                                                    | (DataSet0) -<br><u>View D</u><br>Name                                                                                                    | IBM SPSS                   | S Statistic:<br>ransform                | s Data Editor<br>Analyze           | Direct Ma         | als            | <u>G</u> rap<br>Lab | nhs <u>L</u>        | Va                           | Add- <u>o</u><br>alues | ns <u>v</u><br>M | Vindow                  |              | Jmns                                                                                             | Align    |          | Mea             | Sure  | R (   | ble |   |       |   |     | - C     |          | ×         |
| L Untitled1<br>File Edit<br>1<br>2<br>3<br>4<br>5<br>6<br>7<br>8<br>9<br>9                                                                                                    | (DataSet0) -<br><u>View D</u><br>Name                                                                                                    | IBM SPSS                   | S Statistic:<br>ransform<br>Type        | s Data Editor<br>Analyze           | Direct Ma         | als            | <u>G</u> rap        | ihs <u>L</u>        | Va                           | Add- <u>o</u><br>alues | ns <u>V</u>      | Vindow<br>issing        |              | Jmns                                                                                             | Align    |          | Mea             | sure  | R(    | ole |   |       |   |     | - 0     |          | ×         |
| Untitled1<br>File Edit<br>1<br>2<br>3<br>4<br>5<br>6<br>7<br>7<br>8<br>9<br>10<br>11                                                                                                    | [DataSet0] -<br>View D<br>Name                                                                                                    | IBM SPSS                   | S Statistic:<br>ransform<br>Type        | s Data Editor<br>Analyze<br>Width  | Direct Ma         | als            | <u>G</u> rap<br>Lab | ihs <u>U</u>        | Va                           | Add- <u>o</u><br>alues | ns V             | Vindow<br>issing        |              | Imns                                                                                             | Align    |          | Mea             | Sure  |       | ole |   |       |   |     | - 0     |          | ×         |
| L Untiled1<br>File Edit<br>1<br>2<br>3<br>4<br>5<br>6<br>7<br>8<br>9<br>10<br>11<br>12<br>13                                                                                                    | [DataSet0] -<br>View D<br>Name                                                                                                    | IBM SPSS                   | S Statistic:<br>ransform<br>Type        | s Data Editor<br>Analyze<br>Width  | Direct Ma         | rketing<br>als | <u>G</u> rap        | ihs <u>L</u>        | <u>y</u> tilities<br>N<br>Va | Add-o                  | ns <u>v</u>      | Vindow<br>issing        |              | Imns                                                                                             | Align    |          | <u>H</u><br>Mea | SUITE |       | ole |   |       |   |     |         |          | ×         |
| Level 10 10 10 10 10 10 10 10 10 10 10 10 10                                                                                                    | [DataSet0] -<br>View D<br>Name                                                                                                    | IBM SPSS                   | S Statistica<br>ransform                | s Data Editor                      | Direct Ma         | rketing<br>als | Grap<br>Lab         | ihs <u>L</u>        |                              | Add- <u>o</u>          | ns <u>v</u>      | Vindow<br>issing        |              |                                                                                                  | Align    |          | Mea             |       | R(    | ole |   |       |   |     |         |          | ×         |
| Control Control Contro | [DataSet0] -<br>View D<br>Name                                                                                                    | IBM SPSS                   | S Statistic:<br>ransform<br>Type        | s Data Editor<br>Analyze<br>Width  | Direct Ma         | rketing        | Grap                | inte L              |                              | Add- <u>o</u>          | ns <u>V</u><br>M | Vindow                  |              | Jimns                                                                                            | Align    |          | Mea             | SUIF  | Ra    | sle |   |       |   |     | _ C     |          | ×         |
| Comparison of the second second       | [DataSet0] -<br>View D<br>Name                                                                                                    |                            | S Statistic:<br>ransform<br>Type        | s Data Editor<br>Analyze<br>Width  | Direct Ma         | als            | Grap                | ihs <u>L</u>        |                              | Add- <u>o</u>          | ns <u>v</u>      | Vindow<br>issing        |              | IIIIIIIIIIIIIIIIIIIIIIIIIIIIIIIIIIIIII                                                           | Align    |          | Mea             | Sure  | R     |     |   |       |   |     | _ C     |          | ×         |
| Comparison of the second second       | [DataSet0] -<br>View D<br>Name                                                                                                    |                            | S Statistic:                            | s Data Editor                      | Direct Ma         | als            | Grap                | inhs <u>U</u>       | V                            | Add- <u>o</u>          | ns V             | Vindow<br>issing        |              |                                                                                                  | Align    |          | Mea             | Sure  | R     |     |   |       |   |     | - C     |          | ×         |
| Image: Constraint of the second second sec                        | [DataSet0] -<br><u>View D</u><br>Name<br>-<br>-<br>-<br>-<br>-<br>-<br>-<br>-<br>-<br>-<br>-<br>-<br>-                                                                                                    |                            | S Statistic:                            | s Data Editor                      | Direct Ma         | als            | Grap                | ihs <u>L</u>        |                              | Add-o                  | ns <u>v</u><br>M | Vindow<br>issing        |              | JIMNS                                                                                            | Align    |          | <u>Hea</u>      | Sure  | R     |     |   |       |   |     | - (     |          | ×         |
| Comparison of the second second       | DataSet0] -<br>View D<br>Name                                                                                                    |                            | S Statistic:<br>ransform<br>Type        | s Data Editor                      | Direct Ma         | als            | <u>G</u> rap        | ins <u>L</u>        |                              | Add-o                  | ns <u>V</u><br>M | <u>M</u> ndow<br>issing |              | JIMNS  <br> <br> <br> <br> <br> <br> <br> <br> <br> <br> <br> <br> <br> <br> <br> <br> <br> <br> | Align    |          | <u>Hea</u>      | Sure  | R     |     |   |       |   |     | - (     |          | ×         |
| Image: Constraint of the second second sec                        | (DataSetti)                                                                                                    |                            | S Statistic:<br>ransform<br>Type        | s Data Editor                      | Direct Ma         | rketing<br>als | Grap<br>Lab         | ins <u>u</u>        |                              | Add-o                  | ns V             | Vindow                  |              |                                                                                                  | Align    |          | Mea             | Sure  |       |     |   |       |   |     | - (     |          | ×         |
| Image: Constraint of the second second sec                        | (DataSetti) - (DataSetti) - (D |                            | S Statistica                            | s Data Editor<br>Analyze<br>Wridth |                   | rketing<br>als | Grap<br>Lab         | ihs L               |                              | Add-o                  | ns <u>V</u><br>M | Vindow                  |              |                                                                                                  | Align    |          | Mea             | Sure  |       |     |   |       |   |     | ] -     |          | ×         |
| Comparison of the second second       | (DataSetti) - (DataSetti) - (D |                            | S Statistica                            | s Data Editor<br>Analyze<br>Wirdth | Direct Ma         | rketing<br>als | Grap<br>Lab         | ihs L               |                              | Add- <u>o</u>          | ns <u>v</u><br>M | Vindow<br>issing        |              |                                                                                                  | Align    |          | Mea             | SUITE |       |     |   |       |   |     | 3 -     |          | X         |
| Comparison of the second second       | (DataSeti) - 1                                                                                                    |                            | S Statistica                            | s Data Editor                      | Direct Ma         | rketing<br>als | Grap<br>Lab         | ihs L               | Julities<br>N Va             | Add- <u>o</u>          | ns <u>v</u><br>M | Vindow 2                |              |                                                                                                  | Align    |          | <u>A</u><br>Mea | Sure  |       |     |   |       |   |     | 3 -     |          | X         |

Inputlah / isilah variabel penelitian pada variable view. Isilah nama variabel pada kolom nama dan pastikan *type* adalah *numeric*, kolom *width* untuk membuat kolom lebar atau sempit, label diisi keterangan yang memperjelas name dari variabel.
 Untitled1 [DataSet0] - IBM SPSS Statistics Data Editor

| <u>F</u> ile <u>E</u> dit | <u>V</u> iew <u>D</u> a | ta <u>T</u> ransform | <u>A</u> nalyze | Direct <u>M</u> arketi | ng <u>G</u> raphs <u>I</u> | <u>J</u> tilities Add- <u>o</u> r | ns <u>W</u> indow | <u>H</u> elp |         |         |         |
|---------------------------|-------------------------|----------------------|-----------------|------------------------|----------------------------|-----------------------------------|-------------------|--------------|---------|---------|---------|
| 😑 l                       |                         |                      | ¥ 🎬             | <b>*</b>               |                            |                                   |                   |              |         | ABG     |         |
|                           | Name                    | Туре                 | Width           | Decimals               | Label                      | Values                            | Missing           | Columns      | Align   | Measure | Role    |
| 1                         | Price                   | Numeric              | 8               | 1                      |                            | None                              | None              | 8            | 疆 Right | 🛷 Scale | 🔪 Input |
| 2                         | SqFt                    | Numeric              | 8               | 0                      |                            | None                              | None              | 8            | 疆 Right | 🔗 Scale | 🦒 Input |
| 3                         | LotSize                 | Numeric              | 8               | 1                      |                            | None                              | None              | 8            | 遭 Right | 🛷 Scale | 🦒 Input |
| 4                         | Baths                   | Numeric              | 8               | 1                      |                            | None                              | None              | 8            | 遭 Right | 🛷 Scale | 🦒 Input |
| 5                         |                         |                      |                 |                        |                            |                                   |                   |              |         |         |         |

3. Setelah mengisi *variable view*, kembali ke *data view* untuk mengisi data sesuai soal.

| 🔚 *Untitled1              | *Untitled1 [DataSet0] - IBM SPSS Statistics Data Editor |                   |                   |                          |                |                     |                            |                   |          |     |     |
|---------------------------|---------------------------------------------------------|-------------------|-------------------|--------------------------|----------------|---------------------|----------------------------|-------------------|----------|-----|-----|
| <u>F</u> ile <u>E</u> dit | <u>V</u> iew <u>D</u> ata                               | <u>T</u> ransform | <u>A</u> nalyze D | )irect <u>M</u> arketing | <u>G</u> raphs | <u>U</u> tilities A | dd- <u>o</u> ns <u>W</u> i | ndow <u>H</u> elp |          |     |     |
| 😂 H                       |                                                         |                   | <b>&gt; 1</b>     |                          | r H            | *,                  |                            |                   | <br>1ର୍କ |     | ABG |
| 1 : Price                 | 505                                                     | .5                |                   |                          |                |                     |                            |                   |          |     |     |
|                           | Price                                                   | SqFt              | LotSize           | Baths                    | var            | var                 | var                        | var               | var      | var | var |
| 1                         | 505.5                                                   | 2192              | 16.4              | 2.5                      |                |                     |                            |                   |          |     |     |
| 2                         |                                                         |                   |                   |                          |                |                     |                            |                   |          |     |     |
| 3                         |                                                         |                   |                   |                          |                |                     |                            |                   |          |     |     |
| 4                         |                                                         |                   |                   |                          |                |                     |                            |                   |          |     |     |
| 5                         |                                                         |                   |                   |                          |                |                     |                            |                   |          |     |     |

4. Klik *analyze* lalu pilih *regression*, lalu klik *linier*.

| <u>F</u> ile | <u>E</u> dit | View     | <u>D</u> ata | Transform | <u>A</u> nalyze | Direct <u>M</u> arketing      | <u>G</u> raphs | <u>U</u> tilities | Add- <u>o</u> ns      | <u>W</u> indow | <u>H</u> elp |  |  |  |  |
|--------------|--------------|----------|--------------|-----------|-----------------|-------------------------------|----------------|-------------------|-----------------------|----------------|--------------|--|--|--|--|
|              |              |          |              |           | Re <u>p</u> o   | orts                          | •              | *                 |                       |                |              |  |  |  |  |
|              |              |          |              |           | D <u>e</u> sc   | riptive Statistics            | •              |                   |                       |                |              |  |  |  |  |
| 30 : B       | aths         |          | 3.5          |           | Ta <u>b</u> le  | es                            | •              |                   |                       |                |              |  |  |  |  |
|              |              | Prie     | ce           | SqFt      | Co <u>m</u>     | pare Means                    | •              | var               | var                   | 1              | /ar          |  |  |  |  |
|              | 9            |          | 683.0        | 2838      | <u>G</u> ene    | eral Linear Model             | *              |                   |                       |                |              |  |  |  |  |
| 1            | 10           |          | 544.3        | 2591      | Gene            | erali <u>z</u> ed Linear Mode | els 🕨          |                   |                       |                |              |  |  |  |  |
| 1            | 1            |          | 822.8        | 3633      | Mixed           | Models                        | •              |                   |                       |                |              |  |  |  |  |
| 1            | 2            |          | 637.7        | 2822      | <u>C</u> orre   | elate                         | •              |                   |                       |                |              |  |  |  |  |
| 1            | 13           |          | 618.7        | 2994      | Regr            | ession                        | •              | Auton             | natic Linear I        | Modeling       |              |  |  |  |  |
| 1            | 4            |          | 619.3        | 2696      | L <u>o</u> glii | near                          | •              | Linea             | r                     | -              |              |  |  |  |  |
| 1            | 15           |          | 490.5        | 2134      | Neur            | al Net <u>w</u> orks          | •              |                   | Ectimation            |                |              |  |  |  |  |
| 1            | 16           |          | 675.1        | 3076      | Class           | sify                          | •              |                   | ESumation.            | •              |              |  |  |  |  |
| 1            | 17           |          | 710.4        | 3259      | Dime            | ension Reduction              | *              | Reartia           | l Lea <u>s</u> t Squa | ares           |              |  |  |  |  |
| 1            | 8            |          | 674.7        | 3162      | Scale           |                               | •              | Binary Logistic   |                       |                |              |  |  |  |  |
| 1            | 19           |          | 663.6        | 2885      | Nonp            | arametric Tests               | •              |                   |                       |                |              |  |  |  |  |
| 2            | 20           |          | 606.6        | 2550      | Forec           | casting                       | •              | 🔣 Or <u>d</u> in  | al                    |                |              |  |  |  |  |
| 2            | 21           |          | 758.9        | 3380      | Survi           | val                           | •              | 🔠 Probit          | t                     |                |              |  |  |  |  |
| 2            | 22           |          | 723.7        | 3131      | Multir          | nie Resnonse                  |                |                   | near                  |                |              |  |  |  |  |
| 2            | 23           |          | 621.8        | 2754      | Miccie          | na Valua Analysia             | ŕ              | R Woigh           | at Estimation         |                |              |  |  |  |  |
| 2            | 24           |          | 622.4        | 2710      | MISSI           | ng value Analysis             |                | Ma <u>w</u> eigi  | IL ESUITIAUUT         |                |              |  |  |  |  |
| 2            | 25           |          | 631.3        | 2616      | Mul <u>t</u> ip | ple imputation                | P              | 2-Sta             | ge Least Sqi          | Jares          |              |  |  |  |  |
| 2            | 26           |          | 574.0        | 2608      | Com             | p <u>l</u> ex Samples         | 4              | <u>O</u> ptim     | al Scaling ((         | CATREG)        |              |  |  |  |  |
| 2            | 27           |          | 863.8        | 3572      | 🖶 Simul         | lation                        |                |                   |                       |                |              |  |  |  |  |
| 2            | 28           |          | 652.7        | 2924      | <u>Q</u> uali   | ity Control                   | •              |                   |                       |                |              |  |  |  |  |
| 2            | 29           |          | 844.2        | 3614      | ROC             | Cur <u>v</u> e                |                |                   |                       |                |              |  |  |  |  |
| 3            | 30           |          | 629.9        | 2600      | IBM S           | PSS <u>A</u> mos              |                |                   |                       |                |              |  |  |  |  |
| 3            | 31           |          |              |           |                 |                               |                | -                 |                       |                |              |  |  |  |  |
|              |              | 4        |              |           |                 |                               |                |                   |                       |                |              |  |  |  |  |
| Data         | View         | Variable | View         |           |                 |                               |                |                   |                       |                |              |  |  |  |  |

| 🕼 Linear Regression                                                             | -                                                                               | ×                                                            |
|---------------------------------------------------------------------------------|---------------------------------------------------------------------------------|--------------------------------------------------------------|
| <ul> <li>✔ Price</li> <li>✔ SqFt</li> <li>✔ LotSize</li> <li>✔ Baths</li> </ul> | Dependent:<br>Block 1 of 1<br>Previous Next<br>Independent(s):<br>Method: Enter | Statistics<br>Plots<br>Save<br>Options<br>Style<br>Bootstrap |
|                                                                                 | Selection Variable:<br>Rule Case Labels:<br>WLS Weight:                         |                                                              |
| OH                                                                              | Paste <u>R</u> eset Cancel Help                                                 |                                                              |

5. Setelah itu muncul kotak dialog berikut.

6. Masukan price ke bagian *dependent* dan tiga variabel sisanya ke dalam bagian independent(s).

| <ul> <li>✓ SqFt</li> <li>✓ LotSize</li> <li>✓ Baths</li> </ul> | Dependent:                                                                            | Statistics         Plots         Save         Options         Style         Bootstrap |
|----------------------------------------------------------------|---------------------------------------------------------------------------------------|---------------------------------------------------------------------------------------|
| ОК                                                             | Selection Variable:<br>Rule<br>Case Labels:<br>WLS Weight:<br>Paste Reset Cancel Help |                                                                                       |

7. Lalu klik ok, maka akan muncul lembaran hasil yang disebut *output*.

| Laiu Kiik OK,                                                                                                    | maka akan man                                                                                                    |                                             | moure                                | 111 110            | abii yu           | -116 Y   | anseou | . ompm.    |                   |            |         |    |
|----------------------------------------------------------------------------------------------------|----------------------------------------------------------------------------------------------------|---------------------------------------------|--------------------------------------|--------------------|-------------------|----------|--------|------------|-------------------|------------|---------|----|
| ta *Output12 [Document12] - IBM SP                                                                                          | SS Statistics Viewer                                                                                                    |                                             |                                      |                    |                   |          |        |            |                   | _          | ٥       | ×  |
| <u>File Edit View Data Tran</u>                                                                                             | sform Insert Format Analyze Dire                                                                                                    | t Marketing G                               | raphs <u>U</u> tilitie               | es Add- <u>o</u> r | ns <u>W</u> indow | Help     |        |            |                   |            |         |    |
| 😑 H 🖨 🗟 🧧                                                                                                    | ) 🔲 🖛 🛥 🧱 🖉                                                                                                    |                                             | <b>6</b>                             | <b>F</b>           | 17 B              | <b>b</b> | - + 1  | + + -      |                   | 7          |         |    |
| Jutput<br>Me Log<br>문 Regression<br>에 Title<br>- 에 Notes<br>- 에 Notes<br>- 에 Model Summary<br>- 에 ANOVA<br>- 에 Coefficients | Regression<br>Variables Entered Remove<br>Model Entered Removed<br>Baths,<br>LotSize, SqFt <sup>b</sup>                                             | d <sup>a</sup><br>Method                    |                                      |                    |                   |          |        |            |                   |            |         | 4  |
|                                                                                                    | b. All requested variables entered.<br>Model Summa                                                                                                  | iry                                         |                                      |                    |                   |          |        |            |                   |            |         |    |
|                                                                                                    | Model         R         R Square         Ad           1         .978 <sup>a</sup> .956         .           a. Predictors: (Constant), Baths, LotSiz | usted R St<br>Square the<br>.951<br>e, SqFt | d. Error of<br>e Estimate<br>20.3056 |                    |                   |          |        |            |                   |            |         |    |
|                                                                                                    |                                                                                                    | ANOVAª                                      |                                      |                    |                   |          |        |            |                   |            |         |    |
|                                                                                                    | Sum of<br>Nodel Squares                                                                                                    | df M                                        | ean Square                           | F                  | Sig.              |          |        |            |                   |            |         |    |
|                                                                                                    | 1 Regression 232450.090<br>Residual 10720.249<br>Total 243170.339                                                                                   | 3<br>26<br>29                               | 77483.363<br>412.317                 | 187.922            | .000 <sup>6</sup> |          |        |            |                   |            |         |    |
|                                                                                                    | a. Dependent Variable: Price<br>b. Predictors: (Constant), Baths, LotSi                                                                             | e, SqFt<br>Coefficients <sup>a</sup>        | 27                                   |                    |                   |          |        |            |                   |            |         |    |
| A                                                                                                    |                                                                                                    |                                             | Standardized                         |                    |                   |          |        |            |                   |            |         | Ŧ  |
|                                                                                                    |                                                                                                    |                                             |                                      |                    |                   |          |        | IBM SPSS S | atistics Processo | r is ready | Unicode | ON |

### Soal 2

[Petunjuk] kerjakan pada file yang sama dengan Soal 1.

Berdasarkan pada teori penawaran, maka dapat diduga adanya pengaruh antara produksi dengan harga. Apabila harga meningkat, maka produksi meningkat pula. Jadi hubungan antara produksi dan harga adalah positif. Buktikan bahwa hal tersebut benar dengan menggunakan data produksi dan harga minyak kelapa sawit di Indonesia dari tahun 1991 sampai tahun 2002 berikut ini.

| Tahun | Produksi (juta ton) | Harga (US\$/ton) |
|-------|---------------------|------------------|
| 1991  | 4,54                | 271              |
| 1992  | 4,53                | 319              |
| 1993  | 5,03                | 411              |
| 1994  | 6,05                | 348              |
| 1995  | 6,09                | 287              |
| 1996  | 6,14                | 330              |
| 1997  | 6,37                | 383              |
| 1998  | 7,40                | 384              |
| 1999  | 7,22                | 472              |
| 2000  | 7,81                | 610              |
| 2001  | 8,49                | 640              |

1. Ujilah apakah data terdistribusi secara normal atau tidak?

2. Ujilah apakah produksi berpengaruh terhadap harga?